## Making a Payment (via Customs General Payments)

Even when you are not logged in you can make payments online, go to **Online Services** and select **Customs & Excise**, then click **Customs General Payments**.

| ustoms & Excise General Payments                                                                                                    | 📜 Basket f |  |
|----------------------------------------------------------------------------------------------------|------------|--|
| come to the Customs & Excise General Payments Service. The service allows you to pay outstanding bills and invoices easily and<br>irely over the web. Please select the type of payment you would like to make below: |            |  |
| Payment Type                                                                                                    |            |  |
| VAT General Payments                                                                                                    | ?∨         |  |
| Name                                                                                                    |            |  |
|                                                                                                    | ?          |  |
| Contact Details                                                                                                    | ?          |  |
|                                                                                                    |            |  |
|                                                                                                    |            |  |
|                                                                                                    |            |  |
| Total Payment                                                                                                    |            |  |
| 0                                                                                                    | ?          |  |
| Reference Number (optional)                                                                                                    |            |  |
|                                                                                                    | ?          |  |
| Perception of Coode (antional)                                                                                                    | 2          |  |
|                                                                                                    | •          |  |
|                                                                                                    |            |  |
|                                                                                                    |            |  |
|                                                                                                    |            |  |
| Comments (optional)                                                                                                    | ?          |  |
|                                                                                                    |            |  |
|                                                                                                    |            |  |
|                                                                                                    |            |  |
|                                                                                                    |            |  |

Select the appropriate subject from the dropdown list and complete the other required fields.

For VAT payments, use your VAT number as a reference number. Then click the **submit** button.

## You'll then be directed to enter your **contact details** and your **payment card details**.

## Make a Payment

Please log in to Online Services if you wish to have a receipt of this payment held against your Online Services account.

## 🏋 Your Basket

| Reference    | Description          | Amount |                            |
|--------------|----------------------|--------|----------------------------|
| Company Name | VAT General Payments | £1.00  | 🗙 Remove                   |
|              | Subtotal (1 item)    | £1.00  |                            |
|              |                      |        | + Make additional payments |

To amend the amount in the basket click the **edit** button.

| Contact Details                                     |   |                                                                    |   |                                                       |   |
|-----------------------------------------------------|---|--------------------------------------------------------------------|---|-------------------------------------------------------|---|
| Name                                                |   |                                                                    |   |                                                       |   |
| Email Address                                       |   |                                                                    |   |                                                       |   |
| Phone Number                                        |   |                                                                    |   |                                                       |   |
|                                                     |   |                                                                    |   |                                                       |   |
|                                                     |   |                                                                    |   |                                                       |   |
| Card Details                                        |   |                                                                    |   |                                                       |   |
| Card Details<br>Card                                | ~ | Expiry Date                                                        | ~ | YYYY                                                  |   |
| Card Details<br>Card<br>Name on Card                | ~ | Expiry Date<br>MM<br>Valid From                                    | ~ | YYYY                                                  | ~ |
| Card Details<br>Card<br>Name on Card                | ~ | Expiry Date<br>MM<br>Valid From<br>MM                              | ~ | YWY<br>YWY                                            |   |
| Card Details<br>Card<br>Name on Card<br>Card Number | ~ | Expiry Date<br>MM<br>Valid From<br>MM<br>Issue Number              | ~ | YYYY<br>YYYY<br>Security Code (CV2)                   | v |
| Card Details<br>Card<br>Name on Card<br>Card Number | ~ | Expiry Date<br>MM<br>Valid From<br>MM<br>Issue Number              | ~ | YYYY<br>YYYY<br>Security Code (CV2)                   | ? |
| Card Details<br>Card<br>Name on Card<br>Card Number | ~ | Expiry Date<br>MM<br>Valid From<br>MM<br>Issue Number<br>Post code | v | YYYYY<br>YYYYY<br>Security Code (CV2)<br>Country code | ? |

When you are ready, scroll down the screen, check your **Order Summary** and click **Pay Now**.

| Order Summary |         |         |
|---------------|---------|---------|
| Subtotal:     | £950.00 |         |
| Admin Charge: | £0.00   | Pay Now |
| Order Total:  | £950.00 |         |